### PARTES DEL VISOR:

- i.) El Visor Web tiene diferentes apartados estructurados en 4 zonas:
  - a. OTROS APARTADOS (amarillo)
  - b. MAPAS BASE = (azul)
  - c. **MAPA** = (verde)
  - d. **MENÚ** = (rojo)

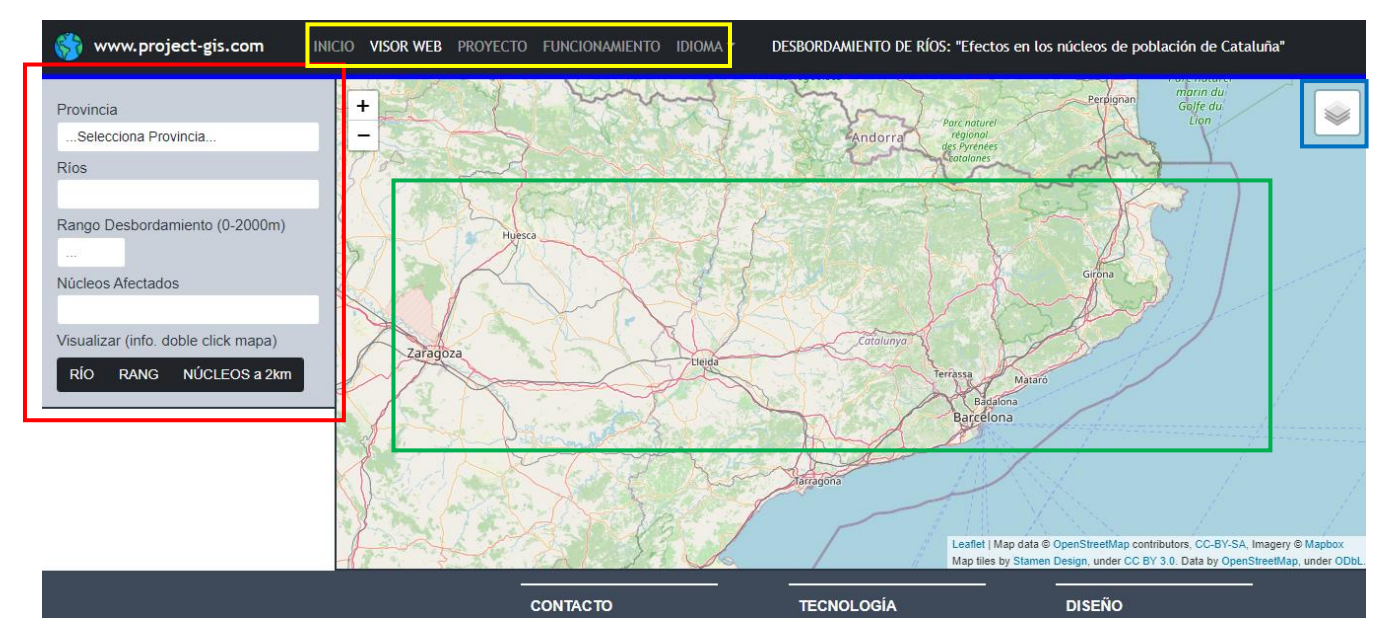

Diferentes partes del Visor web

#### ACCESO A OTRAS PARTES DEL VISOR:

- Desde estas cuatro pestañas se puede acceder a otras partes del visor web
  - INICIO = Inicio de la web
  - o WEB = Visor Web
  - **PROYECTO** = Explicación del proyecto visor web
  - **FUNCIONAMIENTO = PDF** Funcionamiento del visor

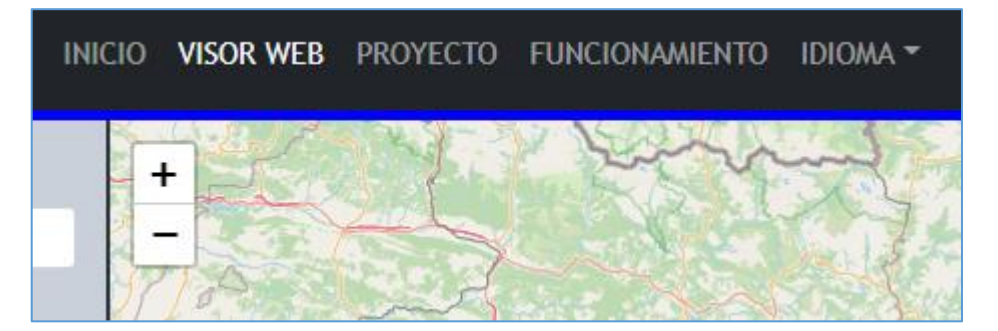

### **CAPAS DE FONDO:**

- Podemos acceder a 4 diferentes mapas base (capas WMS)
  - o PNOA (Ortofoto)
  - $\circ$  Toner
  - o Terrain
  - OpenStreetMap

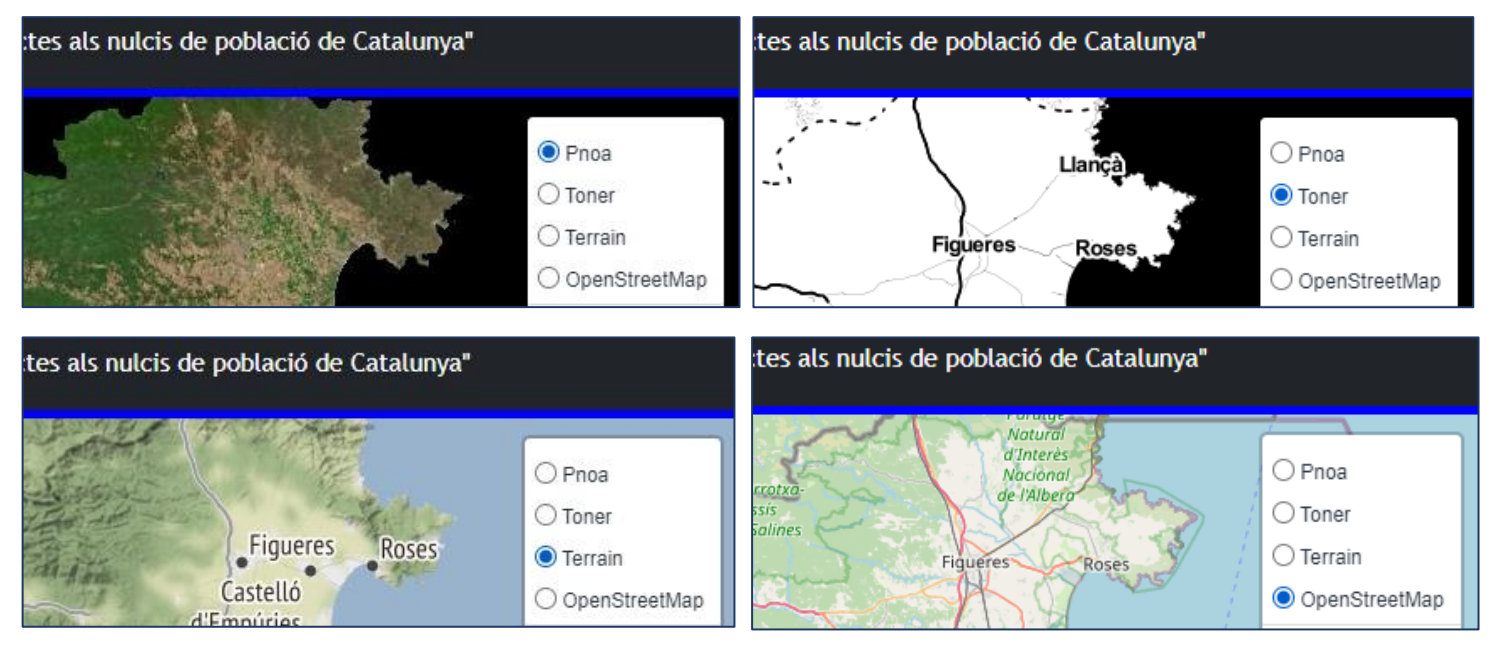

Ejemplo de los 4 Mapas Base de fondo

- Podemos acceder a 3 diferentes capas de la Base de Datos.
  - o Ríos
  - Embalses
  - o Estanques

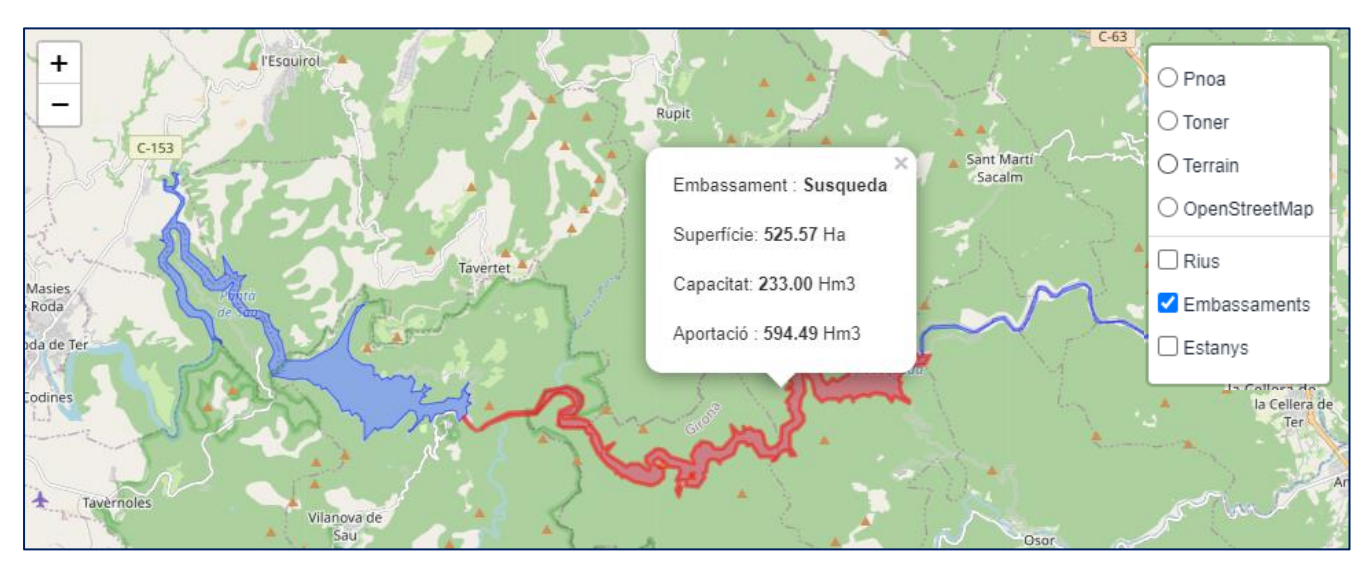

De cada una de les 3 capes podem obtenir-ne informació passant el mouse per damunt

2

### **MENÚ:**

- El Menú tiene 5 apartados :
  - o **PROVÍNCIA**
  - o RÍOS
  - o **RANG**
  - NÚCLEOS AFECTADOS
  - VISUALITZAR

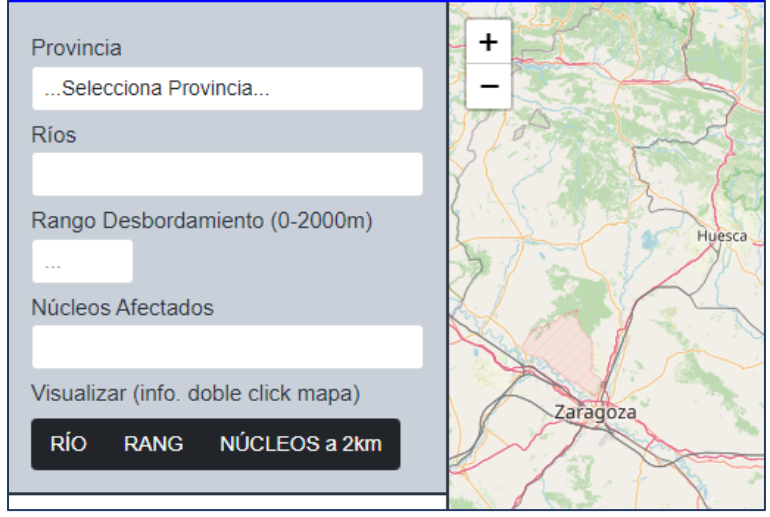

### FUNCIONAMIENTO:

# CONTROL DE CAPAS:

- i.) Escogemos una PROVINCIA
- ii.) Escogemos un RÍO de la provincia
- iii.) Escogemos un RANGO de desbordamient del río:
  - i. El rango tiene qey ser entre 0 m y 2000 m
  - ii. Si lo sobrepasamos nos dará un mensaje de error
- iv.) Una vez elegido el rango de desbordamiento nos aparecen los núcleos de población afectados por el desbordamiento con el % de área afectada

| 🎲 www.project-gis.com                                                                                                    | INICIO | VISOR WEB | PROYECTO | FUNCIONAMIENTO      | IDIOMA 👻    | DESBORDAMIENTO |
|----------------------------------------------------------------------------------------------------|--------|-----------|----------|---------------------|-------------|----------------|
| Provincia<br>Girona<br>Ríos                                                                                                    |        | +         | Lateola  | comella della Selva | E           | Gifener        |
| Capçalera_l'Onyar_78                                                                                                    |        | the .     | 1        | Ra                  | A.          | Selva Ser      |
| Rango Desbordamiento (0-2000m)<br>1157<br>Núcleos Afectados                                                                                   |        | Can Jo    | rdi ang  | *                   |             |                |
| Riudellots de la Selva (83.42 %)                                                                                                    |        | 94 487    | ateral A | Fr. Sty             |             |                |
| Selecciona Nuclis a (1157 m)<br>Vilobí d'Onyar (100.00 %)<br>Sant Dalmai (100.00 %)<br>Franciac (99.59 %)<br>Riudellots de la Selva (83.42 %) |        |           | 705      | Riut                | ts-de<br>Va | C-25           |
| Campllong (54.57 %)<br>Can Terrer (45.57 %)                                                                                                   |        | T         | C-25     | E -                 | 1           | Girones        |

Selecció de Província, Riu, Rang de Desbordament i Nucli Afectat

# **VISUALIZACIÓN**

- o En cualquier momento podemos visualizar:
  - El Río Seleccionado
  - El Rango de inundación Seleccionado
  - Los núcleos de població que estan a un máximo de 2 km del río
- Los núcleos de Población Afectados
  - Solo se podran visualizar si hay intersección
  - Si el rango de desbordamiento está entre 0 y 2000 m

# **EJEMPLOS:**

## GIRONA $\rightarrow$ Cabecera del Ridaura hasta el EDAR de Castell-Platja d'Aro

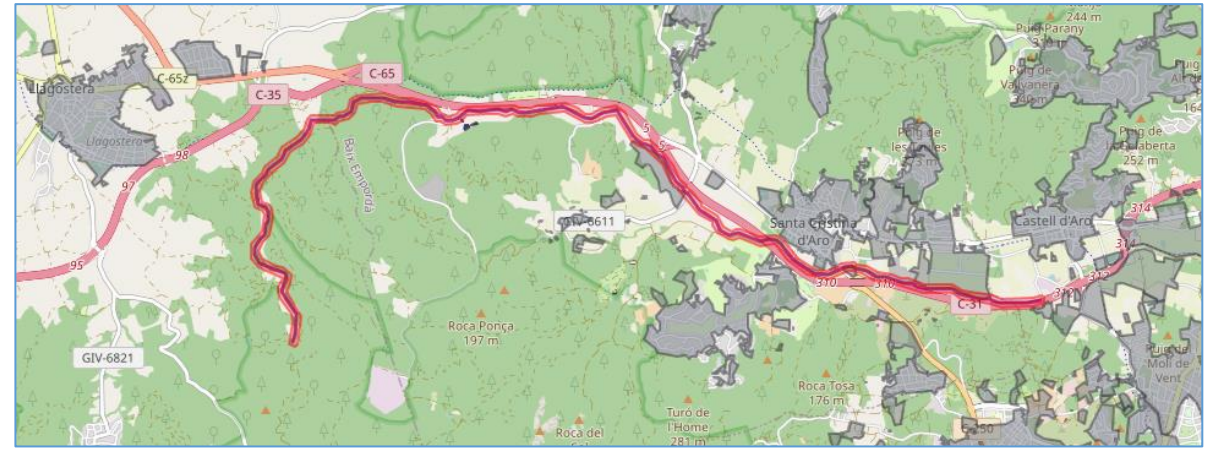

Rango de inundación 50 m

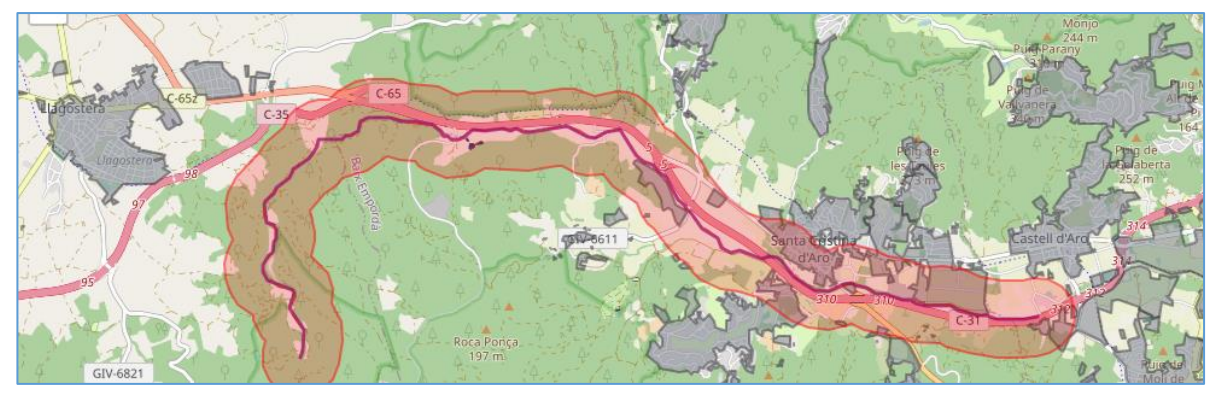

Rango de inundación 450 m

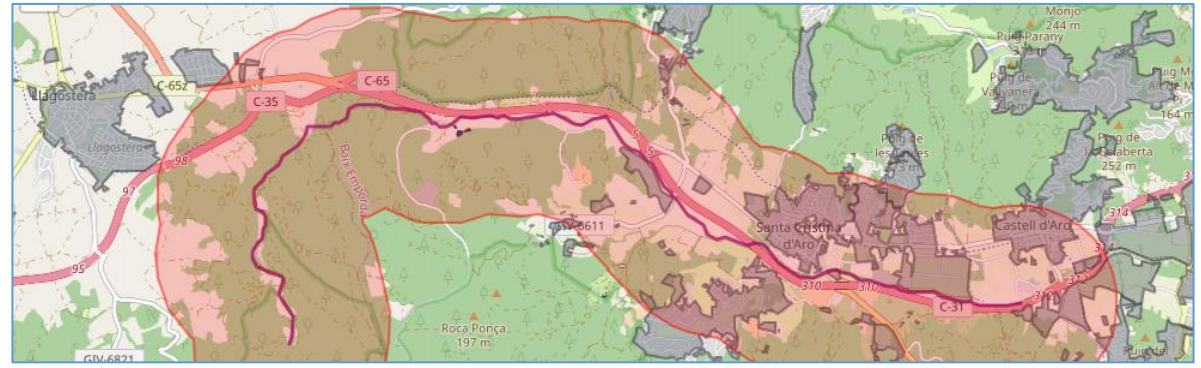

Rango de inundación 875 m

4

#### **EJEMPLOS:**

GIRONA → Santa Cristina d'Aro (Cabecera Ridaura)

- o Rango de Inundación 450 m
- o Rango de Inundación 850 m

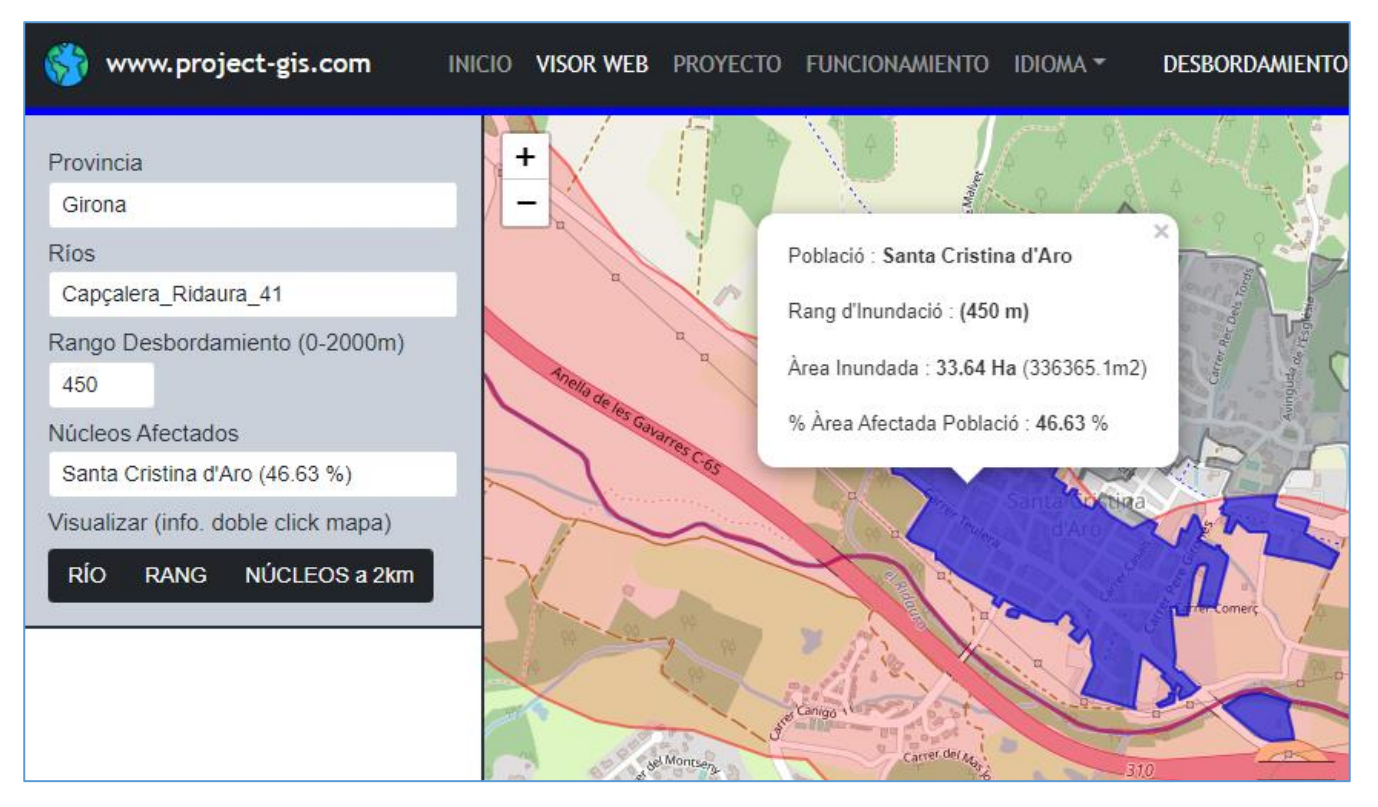

```
www.project-gis.com
                                            VISOR WEB PROYECTO FUNCIONAMIENTO
                                                                                                       DESBORDAMIENTO
57
                                     INICIO
                                                                                        IDIOMA -
                                           +
Provincia
 Girona
Ríos
Capçalera_Ridaura_41
                                                                               Població : Santa Cristina d'Aro
Rango Desbordamiento (0-2000m)
                                                                               Rang d'Inundació : (850 m)
850
                                                                               Àrea Inundada : 65.00 Ha (650030.9m2)
Núcleos Afectados
                                                                               % Àrea Afectada Població : 90.12 %
 Santa Cristina d'Aro (90.12 %)
Visualizar (info. doble click mapa)
 RÍO
        RANG
                 NÚCLEOS a 2km
```

er del a